# Cayuse SP – UC Davis Handbook for Role Managers

# Contents

| Tips for Role Management   | 2 |
|----------------------------|---|
| Role Definitions           | 2 |
| Access Role Management     | 3 |
| View Unit Role Assignments | 4 |
| Managing User Roles        | 5 |
| Adding a Research Contact  | 5 |
| Adding and Deleting Roles  | 6 |

# Tips for Role Management

- 1. Use Mozilla Firefox for best results.
- 2. Login to <a href="https://ucdavis.cayuse424.com/">https://ucdavis.cayuse424.com/</a> with Kerberos ID and Password.

Role Definitions - Following are the only Cayuse SP roles used at UC Davis.

| Roles                             | Description                                                                                                    |
|-----------------------------------|----------------------------------------------------------------------------------------------------|
| IPF Approver                      | An individual designated with signing authority to review and approve proposals on behalf of his or her department. Although all IPF Approvers for a given department receive an email notifying them when a proposal requires review, only one IPF Approver is required to approve the proposal to fulfill the departmental approval requirement.                                                                                                    |
|                                   | <ul> <li>Once an IPF Approver has reviewed the proposal and is satisfied with all aspects of it, he or she may electronically approve or reject the proposal. There is an opportunity as part of the approval process to mention any concerns or questions in a "note" attached to the proposal, which may be viewed by others reviewing the proposal.</li> <li>IPF Approvers access proposals for review from the Department Approval Inbox in Cayuse SP.</li> <li>If anyone other than the Department Chair/Center Director or Dean is established as an IPF Approver, the Department Chair/Center Director or Dean must return the signed <u>Cayuse SP Role Delegation Authorization form</u> to <u>ORCayuseHelp@ucdavis.edu</u>.</li> </ul> |
| Role Manager                      | An individual designated by the Dean or Department Head to add and remove roles for departmental personnel within Research Contacts.                                                                                                    |
|                                   | <ul> <li>Department Chairs/Center Directors and/or Deans may request a Role Manager be added to their unit by emailing <u>ORCayuseHelp@ucdavis.edu</u>.</li> <li>The Role Manager has the ability to add and remove roles at any time on his or her department's behalf. The Role Manager maintains his or her department's Research Contacts listing, including updating it as department personnel or job responsibilities change.</li> <li>It is up to each department to make the determination as to how many Role Managers it should have; for backup purposes, we recommend at least two.</li> </ul>                                                                                                    |
| Pre-Award<br>Spending<br>Approver | An individual designated with signing authority to review and approve Pre-Award Spending<br>Requests. Pre-Award Spending Requests for a proposal can be prepared and submitted<br>electronically in Cayuse SP. Once submitted, all departmental Pre-Award Spending Approvers<br>receive an email notifying them there is a Pre-Award Spending Request requiring review, which<br>they can access through their Pre-Award Spending Inbox. Only one approver needs to approve the<br>request in order to fulfill the departmental approval requirement. Pre-Award Spending Approvers<br>should also be provided Proposal Data Access in order to view the Proposal Attachments tab.                                                               |
|                                   | • If anyone other than the Department Chair/Center Director or Dean is established as a Pre-<br>Award Spending Approver, the Department Chair/Center Director or Dean must return the<br>signed <u>Cayuse SP Role Delegation Authorization form</u> to <u>ORCayuseHelp@ucdavis.edu</u> .                                                                                                    |
| Research Account<br>Manager       | An individual designated as the departmental contact person to receive research-related correspondence via email for dissemination to appropriate departmental personnel.                                                                                                    |
| Award Data<br>Access              | View departmental award data contained in Cayuse SP through the Awards in My Department dashboard.                                                                                                    |
| Proposal Data<br>Access           | View proposals in a given Admin Award Department, as well as access those proposals where<br>that department is named, through the Proposals in My Department dashboard. The user can<br>perform the following tasks: view the proposal, its IPF and associated attachments; copy the<br>proposal; and prepare a Pre-Award Spending Request for the proposal.                                                                                                    |

### **Option 1: From Research Contacts**

#### **Option 2: From Cayuse SP**

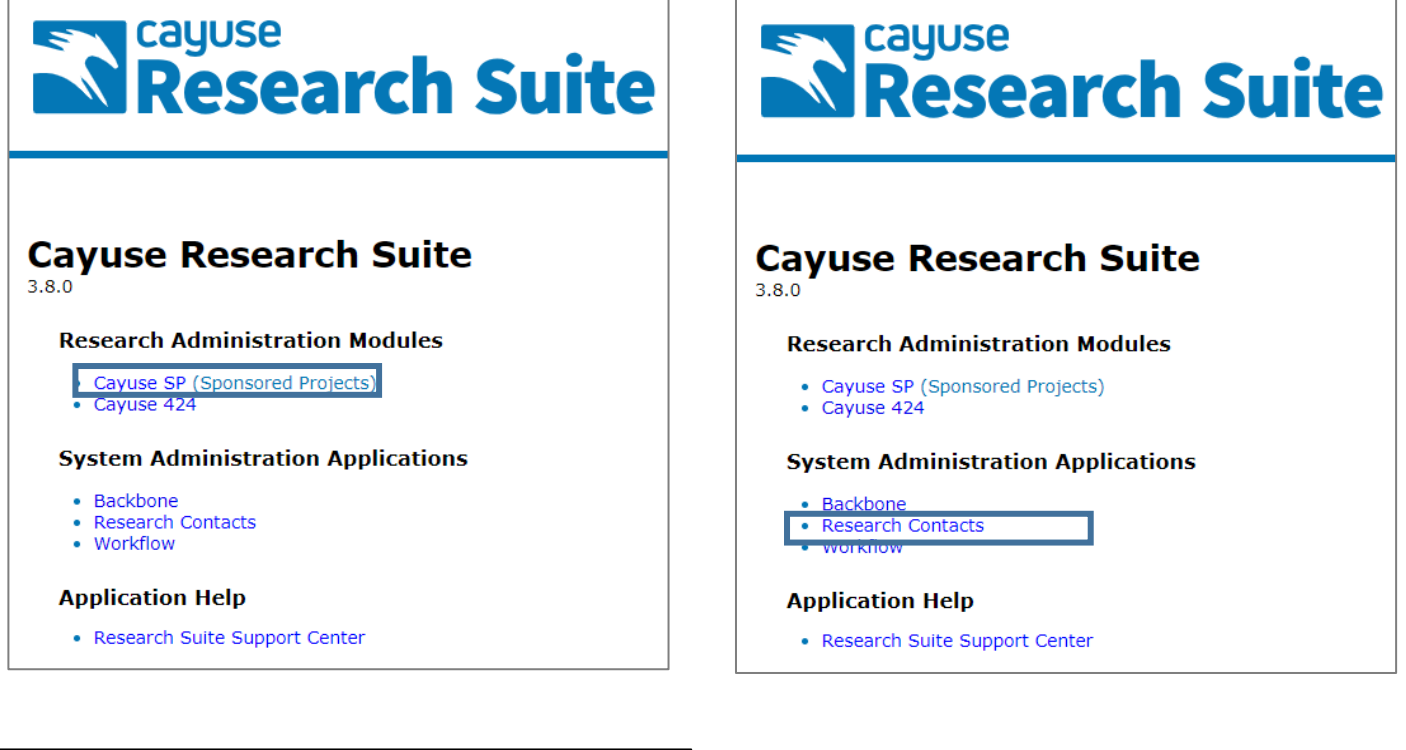

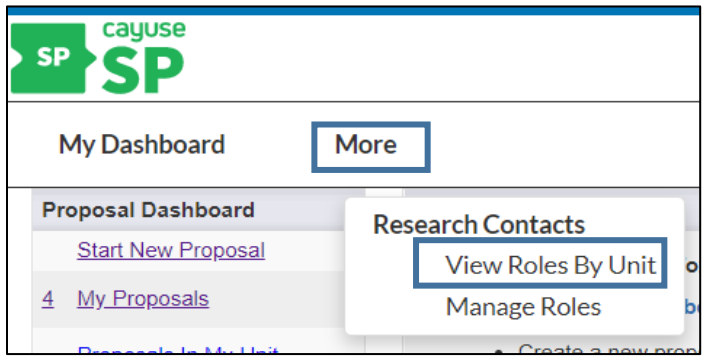

# View Unit Role Assignments

A one-minute video on viewing/identifying role assignments is available at <u>https://youtu.be/6s3bTeVBw\_4</u>

Find the unit.

| My Dashboard                                   | More                                                                                                    |
|------------------------------------------------|----------------------------------------------------------------------------------------------------|
| Contact Directory >> l                         | Jnit List                                                                                                |
| Research Contacts pr<br>information by selecti | ovides access to contact information for personnel at UC Davis. You can view contact<br>ng a unit below. |
| >> Unit List                                   |                                                                                                    |
| >> Unit List                                   | ntact information for a unit, please choose one from t <mark>le list.</mark>                             |

| 🖻 University of California Davis (0)                                                                                                    |                                                                                                    |
|----------------------------------------------------------------------------------------------------|----------------------------------------------------------------------------------------------------|
| College of Agriculture/Env Sci (Non Admin/Home Dept) (01)                                                                                                    |                                                                                                    |
| Agr & Env Sci Deans Office (030000)                                                                                                    | Contact Directory >> Unit List                                                                                                    |
| CAES International Programs (030002)     Plant Sciences (030003)     UC Calfresh Nutrition Ed Prog (030009)     Food Chain Admin Cluster (Non Admin Dept) (030050)     Animal Science (030045)     Nutrition (030200)                                                                   | Research Contacts provides access to contact information for personnel at UC Davis. You can view contact information by selecting a unit below. |
| Ar Biological Science Do. (030071)                                                                                                    | >> Unit List                                                                                                    |
| Avian Sciences (030100)<br>EPA Ctr Ecological Hith Res (030191)<br>Metro Cluster (Non Admin Dept) (030250)<br>Environmental Toxicology (030160)<br>LAWR - Hydrology Program (Non Admin Dept) (030188)<br>Land Air & Water Resources (030190)<br>Wild life & Eicherie Bielerer. (020350) | To view contact information for a unit, please choose one from the <u>list</u> .<br>Agr & Env Sci Deans Office                                  |

Users are listed on the left and the Roles on the right (Note: See <u>Role Definitions</u> for definitions)

| ~ | OVCR - Sponsored | Programs |       |       |     |                     |                                                                 |
|---|------------------|----------|-------|-------|-----|---------------------|-----------------------------------------------------------------|
|   |                  |          |       |       |     |                     |                                                                 |
|   | Administrator    | Title    | Email | Phone | Fax | Campus Box          | Roles                                                           |
|   | Admin, Amie      |          |       |       |     | Davis CA 95618-6153 | Role<br>Manager,<br>Proposal<br>Data Access,<br>IPF<br>Approver |
|   | Apple, Charlie   |          |       |       |     | Davis CA 95618-6153 | IPF<br>Approver,<br>Pre-Award<br>Spending<br>Approver           |

# Managing User Roles

#### A three-minute video on managing user roles (content of next 3 pages) is available at <u>https://youtu.be/KcpSCQKuufw</u>

# Adding a Research Contact

ROLE MANAGERS MUST FIRST ADD AN EXISTING USER AS A RESEARCH CONTACT TO ASSIGN DEPARTMENTAL ROLES.

#### From either Cayuse SP or the Research Contacts page, select "More" then "Manage Roles".

| My Dashboard                                      | More            |                                      |     |
|---------------------------------------------------|-----------------|--------------------------------------|-----|
| Contact Directory >> Ur                           | Rese            | earch Contacts<br>View Roles By Unit |     |
| Research Contacts pro<br>information by selecting | vides<br>g a ur | Manage Roles                         | ers |

If the user is not on the list, select "Add Contact".

| Contact Directory >> Manage Research Roles                                        |
|-----------------------------------------------------------------------------------|
|                                                                                   |
|                                                                                   |
|                                                                                   |
| >> Add/Edit Role Information                                                      |
|                                                                                   |
|                                                                                   |
| To change role information for a person, please choose that person from the list. |
|                                                                                   |
| >> Add Contact                                                                    |
|                                                                                   |
| Admin, Amie v >> Go                                                               |
|                                                                                   |
|                                                                                   |

Search for the person to add:

| First Name: | Click here to Select a Person                  |
|-------------|------------------------------------------------|
| Last Name:  |                                                |
| Title:      |                                                |
| Email:      |                                                |
| Phone:      |                                                |
| Campus Box: |                                                |
|             |                                                |
| Enter a key | word to locate the person you are looking for: |
|             |                                                |
| Last        | name apple                                     |

Select the person's name you want to add in the search results.

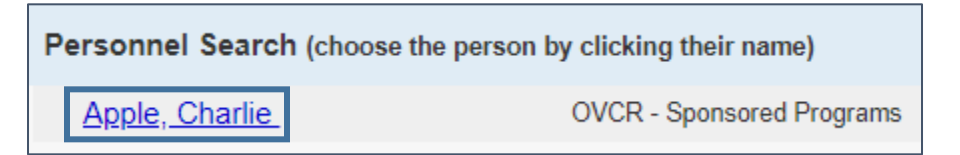

Select "Add Contact".

| First Nar | e: Charlie               |            |
|-----------|--------------------------|------------|
| Last Nar  | Apple                    |            |
| Title:    |                          |            |
| Email:    |                          |            |
| Phone:    |                          |            |
| Campus    | Box: Davis CA 95618-6153 |            |
|           | Add Contact Cance        | ; <b> </b> |

## Adding and Deleting Roles

ONCE A USER IS ON THE RESEARCH CONTACTS LIST, THE ASSOCIATED ROLES MAY BE VIEWED AND EDITED.

From either Cayuse SP or the Research Contacts page, select "More" then "Manage Roles".

| My Dashboard                                     | M     | ore  |                                                     |     |
|--------------------------------------------------|-------|------|-----------------------------------------------------|-----|
| Contact Directory >> Un<br>Research Contacts pro | vides | Rese | arch Contacts<br>View Roles By Unit<br>Manage Roles | ers |

Select the relevant person's name and then select "Go".

| Contact Directory >> Manage Research Roles                                        |
|-----------------------------------------------------------------------------------|
|                                                                                   |
|                                                                                   |
| >> Add/Edit Role Information                                                      |
|                                                                                   |
| To change role information for a person, please choose that person from the list. |
| >> Add Contact                                                                    |
| Admin, Amie   Go                                                                  |

# Add a Role

If you are a Role Manager for multiple units, select the relevant unit.

#### Select the Role to add.

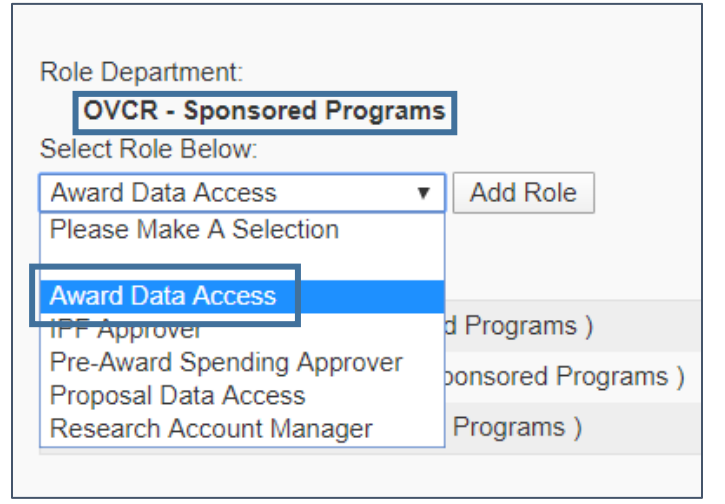

#### Select "Add Role".

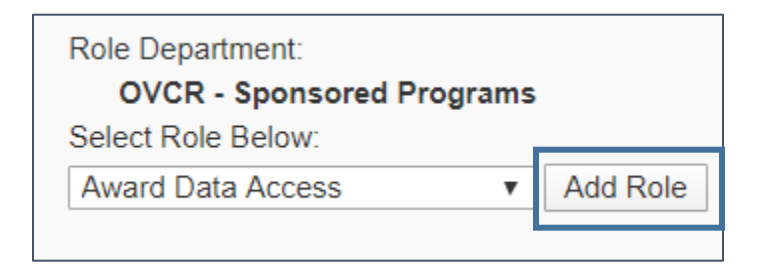

# <u>Delete a Role</u>

Select "Remove Role" next to the relevant role.

| OVCR - Sponsored Programs<br>Select Role Below:                                                                 |                                 |
|----------------------------------------------------------------------------------------------------|---------------------------------|
| Award Data Access   Add Role                                                                                    |                                 |
|                                                                                                    |                                 |
| Current Roles:<br>Role Manager ( OVCR - Sponsored Programs )                                                    | Remove Role                     |
| Current Roles:<br>Role Manager ( OVCR - Sponsored Programs )<br>Proposal Data Access ( OVCR - Sponsored Program | Remove Role<br>ms ) Remove Role |